# Windows 10 Etkinleştirme Kılavuzu

Kullandığınız bilgisayarın işletim sistemi şekildeki gibi "Windows'u Etkinleştir" uyarısı veriyor ise aşağıda belirtilen adımları izleyerek aktivasyon işlemini yapabilirsiniz. Adımlara başlamadan önce Windows Aktivasyon anahtarına sahip olduğunuzdan emin olun, eğer anahtarınız yoksa <u>bidb@trabzon.edu.tr</u> adresine mail göndererek aktivasyon anahtarı talep edebilirsiniz.

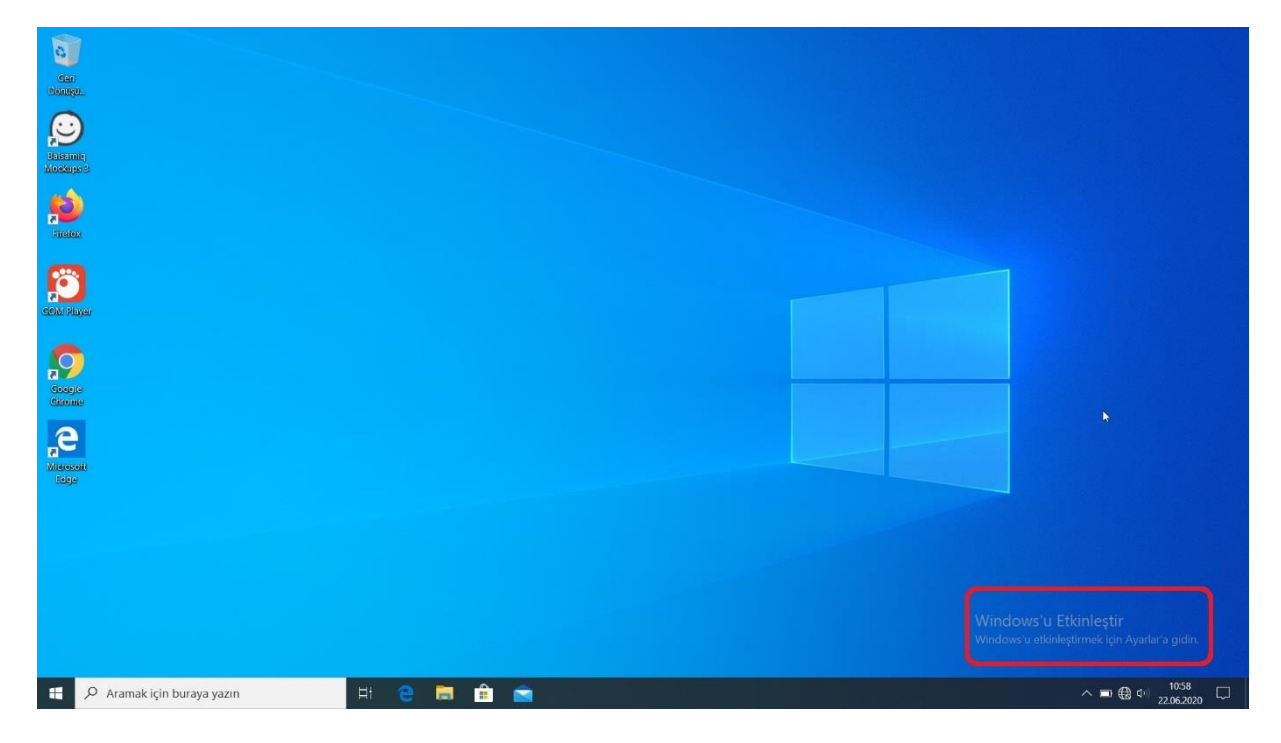

## 1.ADIM

Masaüstünüzün sol alt köşesindeki BAŞLAT menüsünden Ayarlar seçeneği tıklanır.

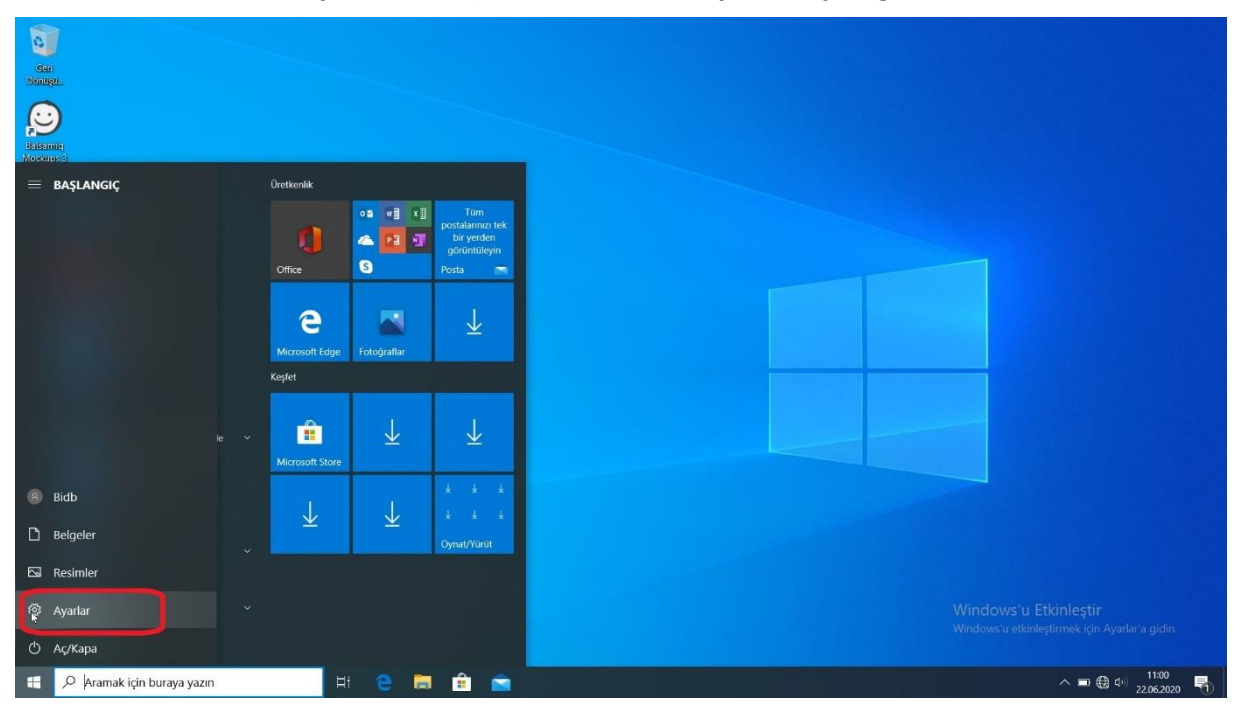

Trabzon Üniversitesi Bilgi İşlem Daire Başkanlığı - 2020

## 2.ADIM

Açılan Windows Ayarları penceresindeki Güncelleştirme ve Güvenlik sekmesi tıklanır.

| Ayarlar                                                    |                                                                          |    |                                                            |           |                                                                         |  |  | × |  |  |
|------------------------------------------------------------|--------------------------------------------------------------------------|----|------------------------------------------------------------|-----------|-------------------------------------------------------------------------|--|--|---|--|--|
| Windows Ayarları                                           |                                                                          |    |                                                            |           |                                                                         |  |  |   |  |  |
|                                                            | Bir ayar bulun 🔎                                                         |    |                                                            |           |                                                                         |  |  |   |  |  |
| 旦                                                          | <b>Sistem</b><br>Ekran, ses, bildirimler, aç/kapa                        |    | <b>Cihazlar</b><br>Bluetooth, yazıcılar, fare              |           | <b>Telefon</b><br>Android'inizi ve iPhone'unuzu<br>bağlayın             |  |  |   |  |  |
| $\oplus$                                                   | <b>Ağ ve İnternet</b><br>WI-Fi, uçak modu, VPN                           | 4  | <b>Kişiselleştirme</b><br>Arka plan, kilit ekranı, renkler |           | <b>Uygulamalar</b><br>Kaldır, varsayılanlar, isteğe bağlı<br>özellikler |  |  |   |  |  |
| 8                                                          | <b>Hesaplar</b><br>Hesaplarınız, e-posta, eşitleme,<br>iş, aile          | 。今 | <b>Zaman ve Dil</b><br>Konuşma, bölge, tarih               | $\otimes$ | <b>Oyun</b><br>Oyun çubuğu, yakalamalar,<br>yayın, Oyun Modu            |  |  |   |  |  |
| Ġ                                                          | <b>Erişim Kolaylığı</b><br>Ekran Okuyucusu, büyüteç,<br>yüksek karşıtlık | Q  | <b>Ara</b><br>Dosyalarımı bul, izinler                     | 8         | <b>Gizlilik</b><br>Konum, kamera, mikrofon                              |  |  |   |  |  |
| Q                                                          | Güncelleştirme ve Güvenlik<br>Windows Update, yedekleme,<br>kurtarma     |    |                                                            |           |                                                                         |  |  |   |  |  |
| Windows etkinleştirilmemiş. Windows'u şimdi etkinleştirin. |                                                                          |    |                                                            |           |                                                                         |  |  |   |  |  |

## 3.ADIM

Açılan pencerede sol alt tarafta bulunan Etkinleştirme seçeneği tıklanır.

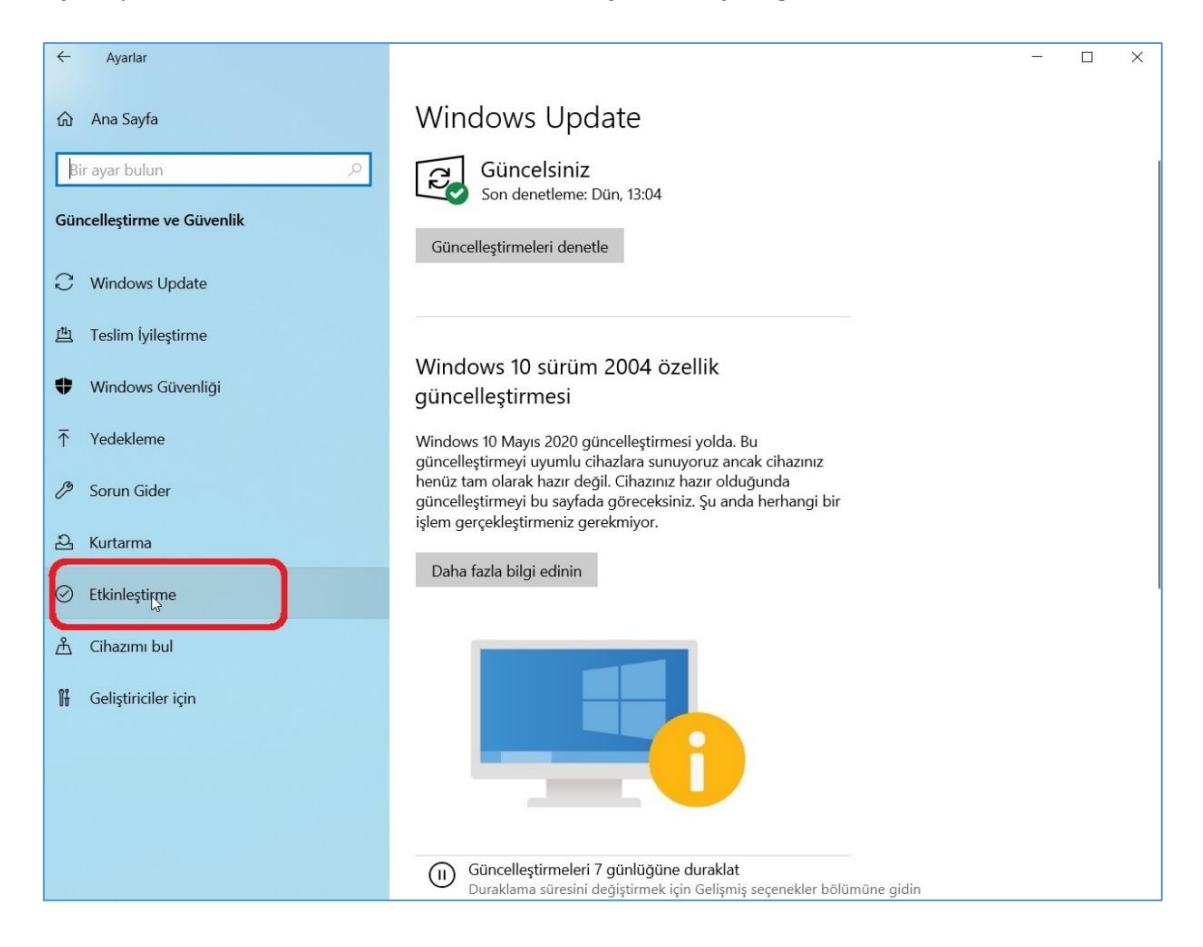

## 4.ADIM

Açılan pencerede sayfanın alt tarafında bulunan Ürün anahtarını değiştir seçeneği tıklanır.

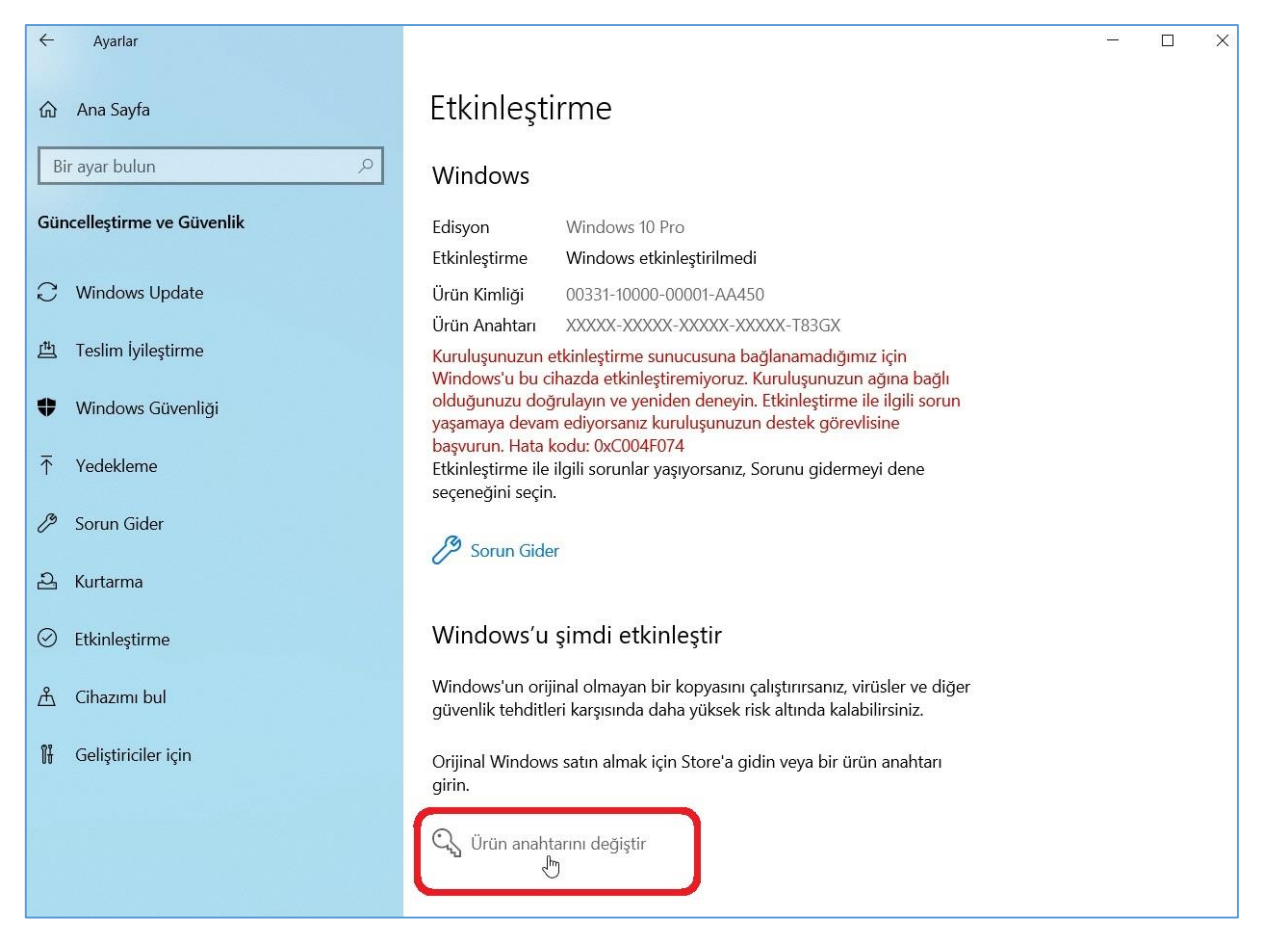

### 5.ADIM

Açılan pencereye aktivasyon anahtarı girilip **Sonraki** butonu tıklanır.

| 0                     | $\leftarrow$ Ayarlar                | ×                                                                                                    |                                                |  |  |  |  |  |
|-----------------------|-------------------------------------|----------------------------------------------------------------------------------------------------|------------------------------------------------|--|--|--|--|--|
| Ger<br>Donuşu         | බ Ana Sayfa                         | Etkinleştirme                                                                                                    |                                                |  |  |  |  |  |
| O                     | Bir ayar bulun 🔎                    | Windows                                                                                                    |                                                |  |  |  |  |  |
| Balsamle<br>Moskups 3 | Güncelleştirme ve Güvenlik          | Edisyon Windows 10 Pro                                                                                                    |                                                |  |  |  |  |  |
| <b>(2)</b>            | C Windows Update                    | Chameganine Minkows Evanineganineu<br>Îlean Kimilai 00221 10000.00001.88450                                                                             |                                                |  |  |  |  |  |
| Fireflox              | 当 Teslim lyileştirme<br>Bir ürün an | ahtari oirin                                                                                                    |                                                |  |  |  |  |  |
| Ö                     | Windows Güvenliği Ürün anahtarınız, | Windows'un size satışını veya dağıtımını yapan kimseden gelen e-postada                                                                                 |                                                |  |  |  |  |  |
| CENI Hayer            |                                     | /D veya USB'nin içinde geldiği kutunun üzerinde olmalıdır.                                                                                              |                                                |  |  |  |  |  |
| $\bigcirc$            | Sorun Gider XXXXX-XXXXX-            |                                                                                                    |                                                |  |  |  |  |  |
| Georgie<br>Girome     | ඩ Kurtarma                          |                                                                                                    |                                                |  |  |  |  |  |
| e.                    | ⊘ Etkinleştirme                     | Sonraki liptal                                                                                                    |                                                |  |  |  |  |  |
| Milliosofi<br>Edge    | 🖞 Cihazımı bul                      | Windows'un orıjınal olmayan bir kopyasını çalıştırırsanız, virüsler ve diger<br>güvenlik tehditleri karşısında daha yüksek risk altında kalabilirsiniz. |                                                |  |  |  |  |  |
|                       | 🖁 Geliştiriciler için               | Orijinal Windows satın almak için Store'a gidin veya bir ürün anahtarı<br>girin.                                                                        |                                                |  |  |  |  |  |
| U                     |                                     | 🔍 Ürün anahtarını değiştir                                                                                                    |                                                |  |  |  |  |  |
|                       |                                     |                                                                                                    | Windows'y Etkinlostic                          |  |  |  |  |  |
| æ                     |                                     | Yardım al Goti bilditerde bulunun                                                                                                    | Windows'u etkinleştirmek için Ayarlar'a gidin. |  |  |  |  |  |
| م 🗈                   | Aramak için buraya yazın            | H C 🗮 💼 💼 🗰                                                                                                    | ∧ ■ ⊕ ⊕ 11:06                                  |  |  |  |  |  |

Trabzon Üniversitesi Bilgi İşlem Daire Başkanlığı - 2020

#### 6.ADIM

Son olarak Etkinleştir butonu tıklandığında aktivasyon işlemi tamamlanır.

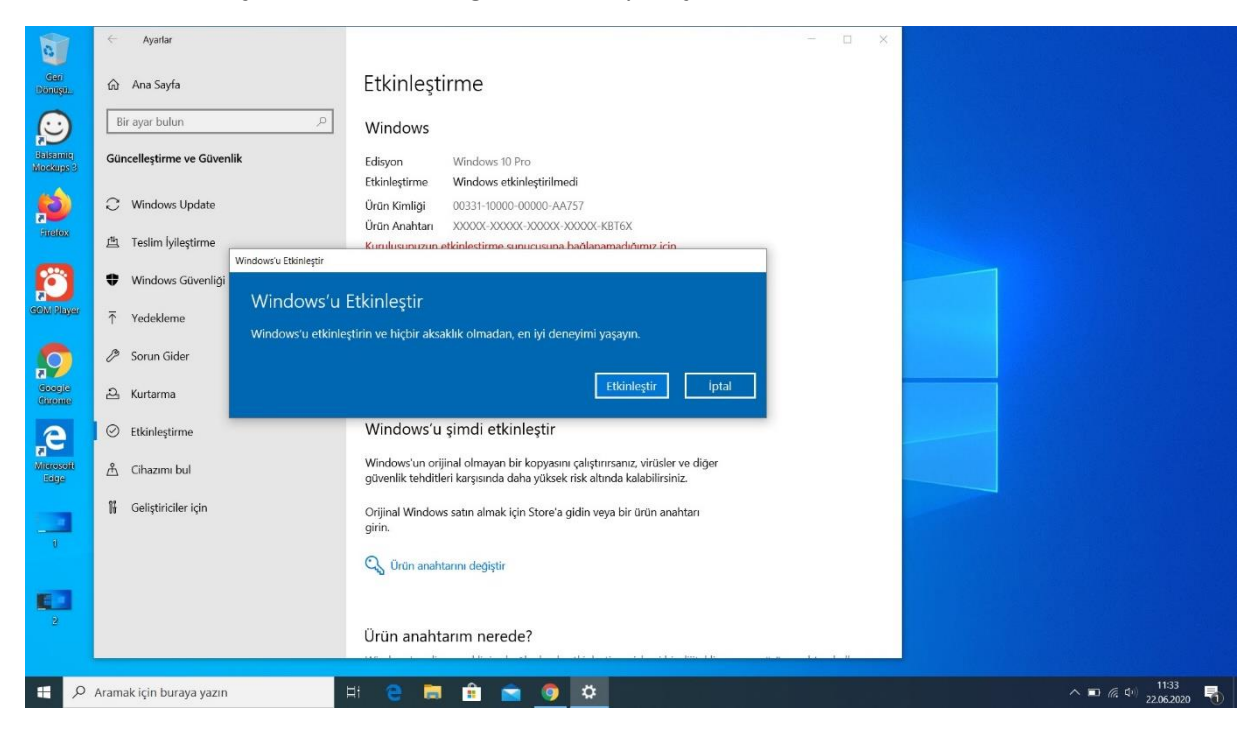

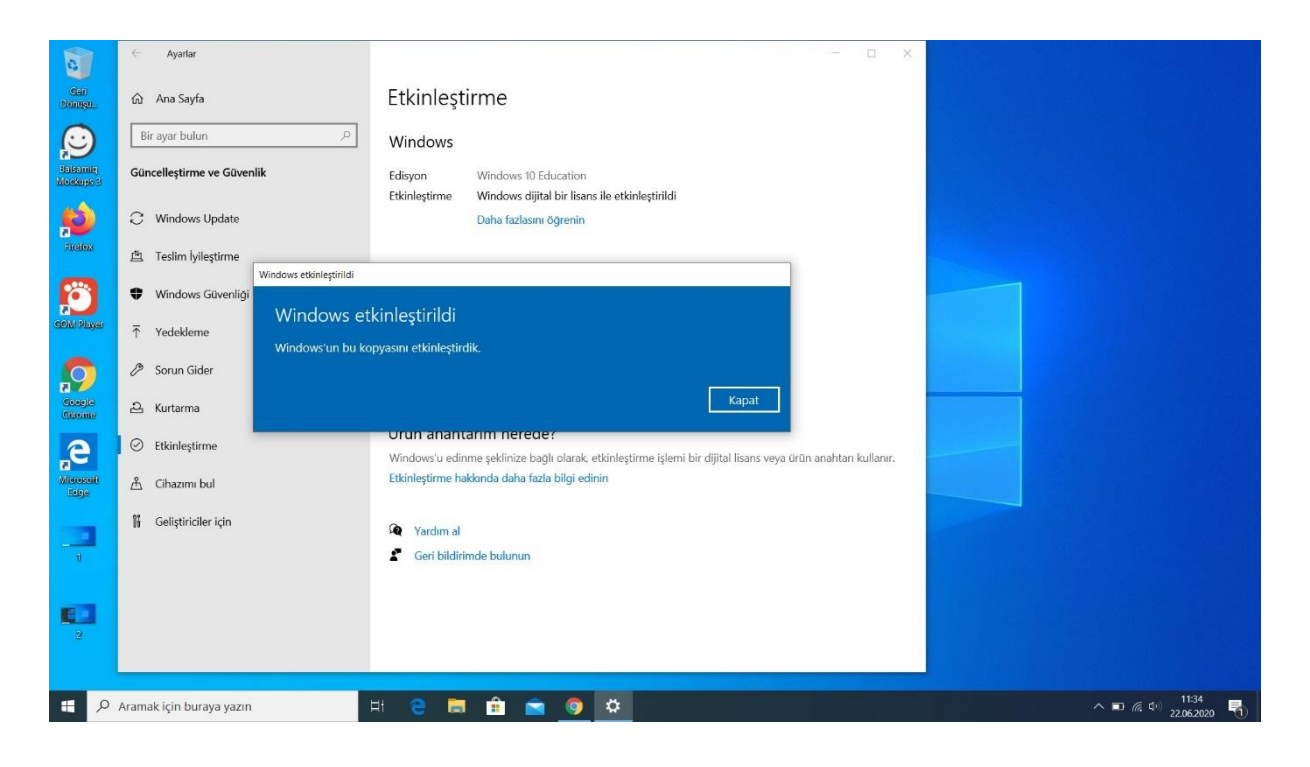